# 公租房 APP 使用手册

一、"公租房" APP 下载二维码

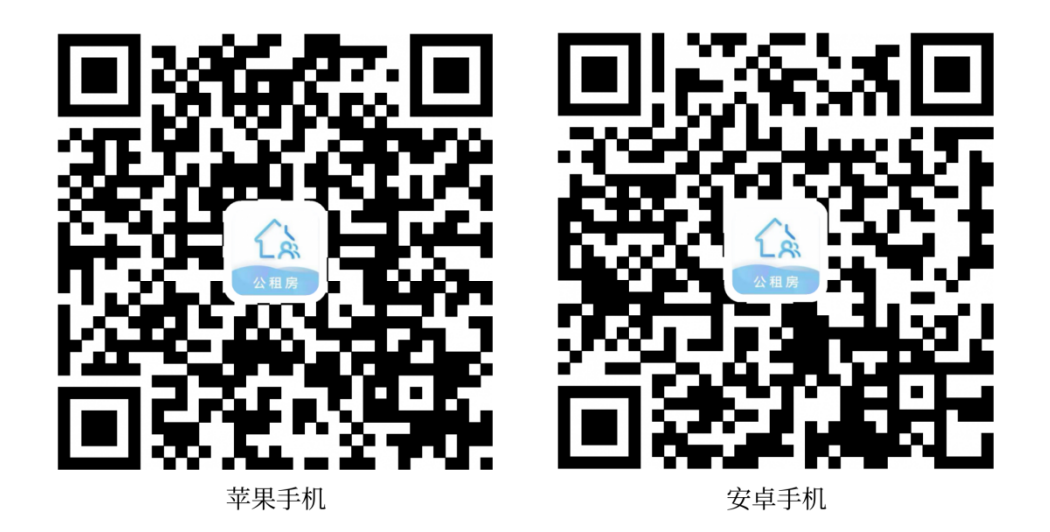

- 二、注册和实名认证流程:
- 1、注册

点击右下角"我的"进入登录界面,点击"登录/注册"

| 9:54                                                                                                    | <b>atl</b> 5G (                                 | 9:54                                                      |                          | atl 56 🔳 | 9:54             | .ul 5G 🔳 |
|----------------------------------------------------------------------------------------------------|-------------------------------------------------|-----------------------------------------------------------|--------------------------|----------|------------------|----------|
| 江门市~                                                                                                    | 和房                                              |                                                           |                          | ۲        | ×                | 注册       |
| 党史                                                                                                    | 大<br>学习教育<br>想/办实事/开新局                          |                                                           | 衣/〉王册<br>后体验更多服务>        |          | 密码登录             |          |
| and and                                                                                                   | hitsell.                                        | 同护未成年                                                     |                          |          | 请输入手机号码          |          |
| ● ● ● ● ● ● ● ● ● ● ● ● ● ● ● ● ● ● ●                                                                     | ● ● ●<br>乡建设局住房保障政务公开工作                         | F                                                         |                          |          | 请输入密码            |          |
| 友布 ・ 开平市住房和城                                                                                              | 多建设局保障政务公开工作机制                                  | 租客管理                                                      |                          |          | 请输入验证码           | ceMA     |
| 武格申请 公示公告                                                                                                 | <b>上</b> 一一 一 一 元 二 元 元 二 元 元 二 元 元 元 二 元 元 元 元 |                                                           | <mark>[]。</mark><br>且金收缴 |          | 我已阅读并同意《公租房隐私政策》 |          |
|                                                                                                    |                                                 |                                                           |                          |          |                  |          |
| <b>E</b>                                                                                                  | •                                               |                                                           |                          | >        | <br>登录           |          |
| 杜金收缴 选房报号                                                                                                 | 服务评价 投诉建议                                       | <ul> <li>② 隐私政策</li> <li>③ 关于我们</li> </ul>                |                          | >        | 登录<br>忘记图码?      |          |
|                                                                                                    |                                                 | <ul> <li>2 隐私政策</li> <li>③ 关于我们</li> </ul>                |                          | >        | 登录<br>8128時?     |          |
| 重点改正         送明 正           新闻资讯         政策法規           「「学党史办实事」2021<br>「「課券公配」65户住房国雅<br>发布別词:20210/127 | ・         ・         ・                           | <ul> <li>(注)除私政策</li> <li>(※)关于我们</li> <li>(※)</li> </ul> |                          | >        | 登录<br>2记录码?      |          |

2、实名认证

三、基本功能:包括资格申请、资格年审、缴纳租金、查看公示公告、

服务评价、投诉建议等。

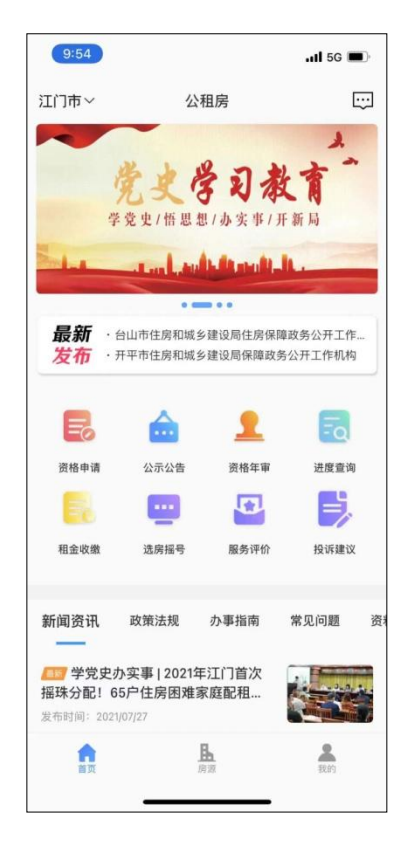

- 1、资格申请:
- (1) 资格自评

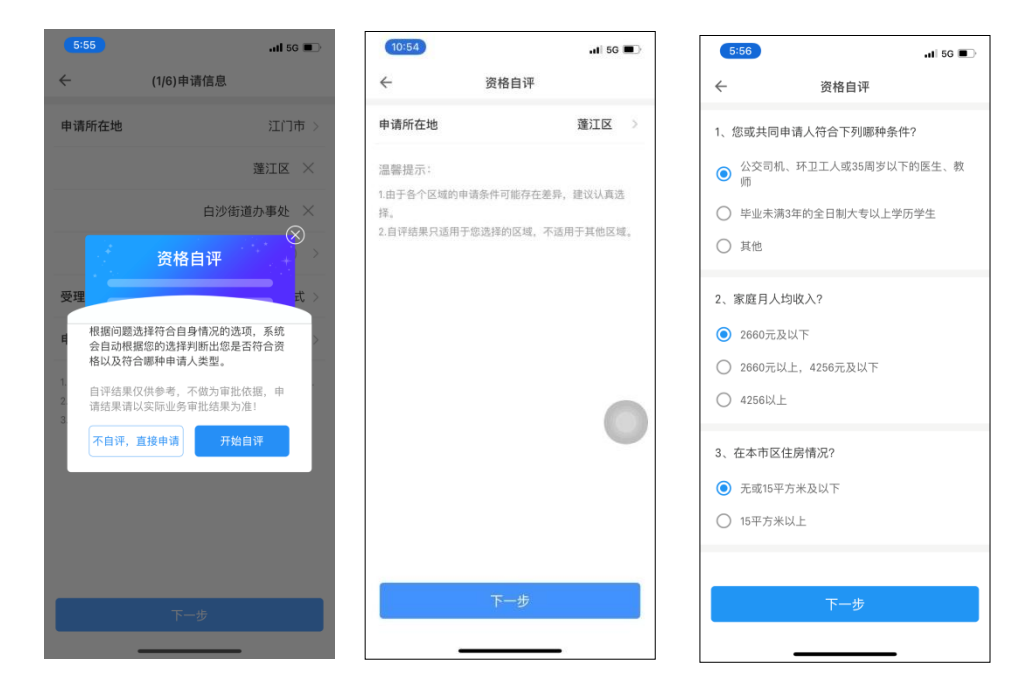

注意: 自评测功能问题设置需由地方局负责设置, 如无设置的可选择

"不自评,直接申请"跳过。

#### (2) 填写申请信息

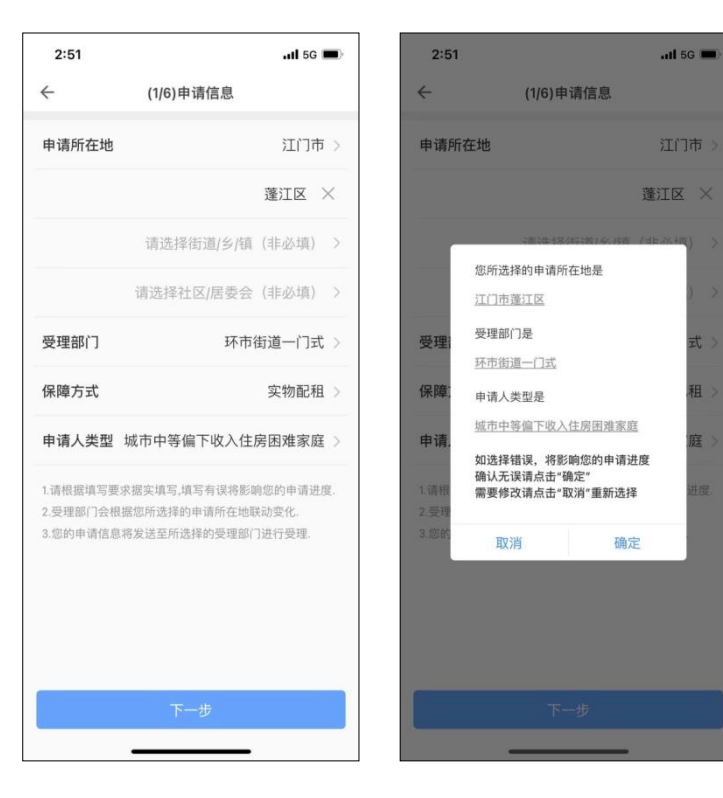

## (3) 填写主申请人信息、家庭成员信息、住房信息、财产信息

| 2:53  | .II 5G 🛋            | 2:53        | .II 5G          | 3:21            |             | .II 5G 🔳 | 3:20     | .11 5G 🔳       |
|-------|---------------------|-------------|-----------------|-----------------|-------------|----------|----------|----------------|
| ÷     | (2/6)主申请人信息 暂存      | ← (3/6)家庭   | <b>E成员信息</b> 暂存 | ← (5)           | 6) 家庭财产信息   | 暂存       | ← (4     | (6)家庭住房信息 暂存   |
| 申请人姓名 | 李 <b>'</b> ■        | 若家庭无其他成员,请直 | 重接点击"下一步"按钮     | 若家庭无财产信息        | ,请直接点击"下-   | ─步"按钮    | 若家庭无住房信息 | 1,请直接点击"下一步"按钮 |
| 证件类别  | 身份证                 | ┃家庭成员1      |                 | ┃财产信息1          |             |          | ┃家庭住房1   |                |
| 证件号码  | 440711198           | 与主申请人关系     | 青选择与主申请人关系 >    | 所有人姓名:<br>财产类别: | 李国斌<br>银行存款 |          | 房屋住用状况   | 请选择房屋住用状况 >    |
| 民族    | 汉族 >                | 是否共同申请人     | 青选择是否共同申请人 >    |                 | ♦           |          | 删除       | 保存             |
| 婚姻状况  | 未婚〉                 | 申请人姓名       | 请输入申请人姓名        | • 5             | 添加家财产房信息    |          |          | *              |
| 户籍地详址 | 广东省 <u></u> □市蓬江区 > | 证件类别        | 请选择证件类别 >       |                 |             |          |          |                |
|       | <b>3</b> 5°         | 证件号码        | 请输入证件号码         |                 |             |          | 0        | 添加家庭住房信息       |
| 现居地详址 | 广东: 📕 门市蓬江区 >       | 民族          | 请选择民族 >         |                 |             |          |          | 下一步            |
|       | 全廷苑2前 ┱┱┱           | 婚姻状况        | 请选择婚姻状况 >       |                 |             |          |          |                |
| 联系电话  | 1382                | 户籍地详址       | 请选择户籍地详址 >      |                 |             |          |          |                |
| 文化程度  | 高中 >                | 请输入详细       | 田地址(精准到门牌号)     |                 |             |          |          |                |
| 就业情况  | 在职 >                | 现居地详址       | 请输入现居地详址 >      |                 | 下一步         |          |          |                |
| 工作单位  | 测试单位                | 请输入详细       | 田地址(精准到门牌号)     | _               |             |          | _        |                |

#### (4) 上传证件资料

| 3:21   |              | 11 5G 🔳 |
|--------|--------------|---------|
| ÷      | (6/6)收件资料    | 暂存      |
|        |              | 〕示例Q    |
| 申请人及共同 | 目申请人户口簿 示例 ( | 2       |
|        | 同申请人收入证明 示何  | গ্র     |
|        | 提交           |         |
|        |              |         |

### 3、在线缴交租金:

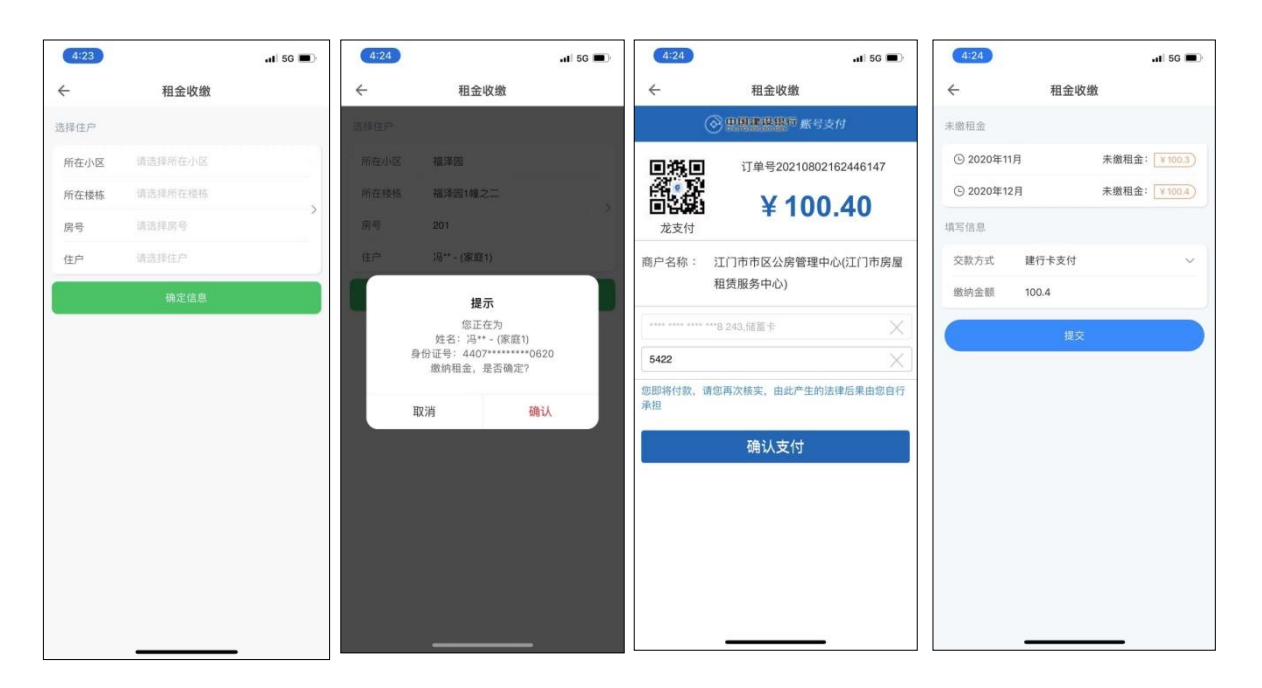

注: 目前仅能支持建行卡支付,下一步将开发微信、支付宝等渠道。

4、查询房源分布、申请进度、公示结果:

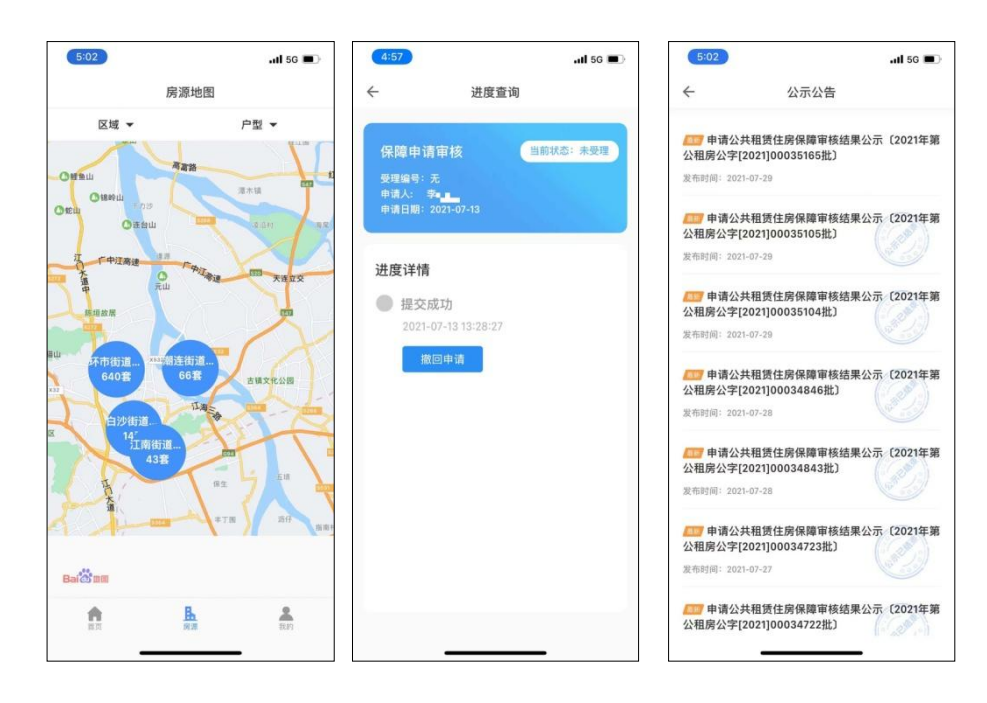

5、服务评价与投诉建议:

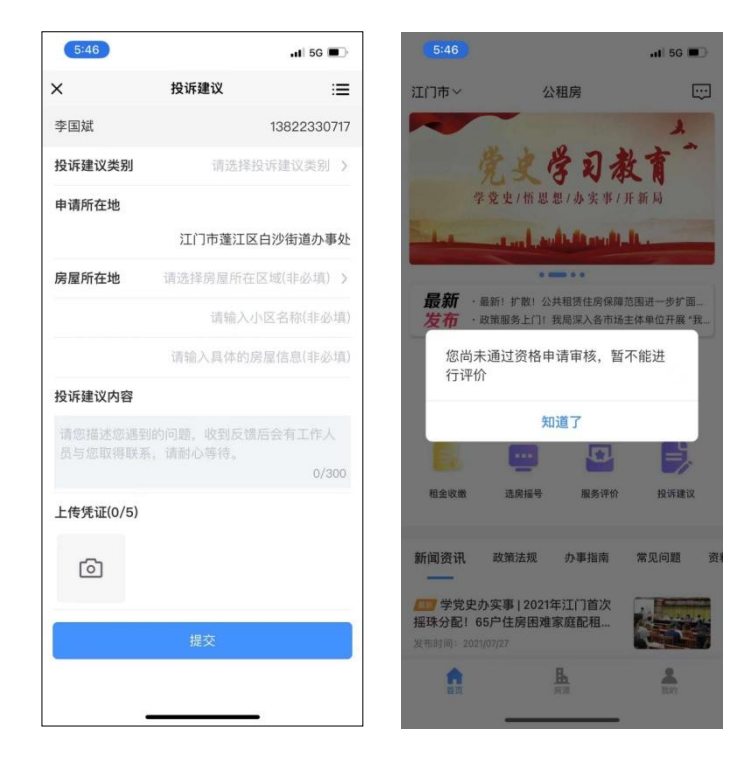

注: 已通过资格审核的申请人才可进行服务评价。